## **Multi-Factor Authentication Setup User Guide**

- 1. Use the following link for Office 365: <u>https://www.office.com/</u>
- 2. Enter your Ranken email address on the screen prompt and click on the <Next> button.

| IVIICIOSOIL                |      |
|----------------------------|------|
| Sign in                    |      |
| Email, phone, or Skype     |      |
| No account? Create one!    |      |
| Can't access your account? |      |
|                            | Next |

3. On the next prompt, enter the same password used for Inside Ranken.

| Ranken Technical College                 |
|------------------------------------------|
|                                          |
| Sign in with your organizational account |
| @insideranken.org                        |
| Password                                 |
|                                          |

4. Click on the <Next> button and an "Additional Security Verification" window will appear.

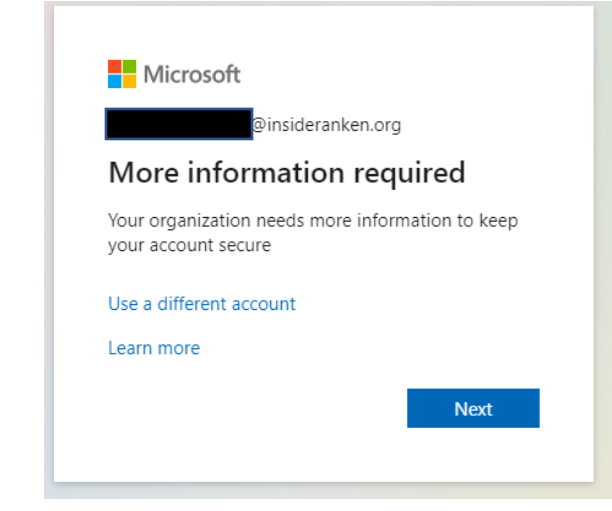

## 5. Choose your authentication method

|                 | Keep your account secure                                                              |
|-----------------|---------------------------------------------------------------------------------------|
| Yo              | our organization requires you to set up the following methods of proving who you are. |
| Micros          | oft Authenticator                                                                     |
| 6               | Start by getting the app                                                              |
|                 | On your phone, install the Microsoft Authenticator app. Download now                  |
|                 | After you install the Microsoft Authenticator app on your device, choose "Next".      |
|                 | I want to use a different authenticator app                                           |
|                 | Next                                                                                  |
| l want to set u | up a different method                                                                 |
|                 |                                                                                       |
|                 |                                                                                       |

## 1. <u>Microsoft Authenticator Mobile App</u> –

A. Download and use an authenticator app to get either an approval notification or a randomly generated approval code for two-step verification. Select Set "Download now" to get the app downloaded to your phone. Or use the link below

| GETITON<br>Google Play    | https://play.google.com/store/apps<br>/details?id=com.azure.authenticato<br><u>r</u> |
|---------------------------|--------------------------------------------------------------------------------------|
| Download on the App Store | https://apps.apple.com/us/app/mic<br>rosoft-authenticator/id983156458                |

B. Once the app is downloaded on your phone, select Next on the below screen.

| You                                                                             | r organization requires you to set up the following methods of proving who you are.                               |
|---------------------------------------------------------------------------------|----------------------------------------------------------------------------------------------------|
| Microsc                                                                         | ft Authenticator                                                                                                  |
| )<br>()<br>()<br>()<br>()<br>()<br>()<br>()<br>()<br>()<br>()<br>()<br>()<br>() | Set up your account If prompted, allow notifications. Then add an account, and select "Work or school". Back Next |
| want to set up                                                                  | a different method                                                                                                |

C. Open the Authenticator app and scan the QR Code on the screen.

|                       | Keep your account secure                                                                                     |
|-----------------------|----------------------------------------------------------------------------------------------------|
| Yo                    | ur organization requires you to set up the following methods of proving who you are.                         |
| Micros                | oft Authenticator                                                                                            |
| Scan t                | he QR code                                                                                                   |
| Use the I<br>app with | /icrosoft Authenticator app to scan the QR code. This will connect the Microsoft Authenticator your account. |
| After you             | scan the QR code, choose "Next".                                                                             |
| Can't                 | scan image?                                                                                                  |
|                       | Back Next                                                                                                    |
| l want to set u       | p a different method                                                                                         |

## 2. <u>Authentication by Phone</u> –

A. Select "I want to set up a different method" at the bottom of this screen.

| Start by getting the app<br>On your phone, install the Microsoft Authenticator app. Download now<br>After you install the Microsoft Authenticator app on your device, choose "Next".<br>I want to use a different authenticator app | <i>A</i> icros | oft Authenticator                                                                                                    |
|----------------------------------------------------------------------------------------------------|----------------|----------------------------------------------------------------------------------------------------|
| I want to use a different authenticator app                                                                                                    | •              | Start by getting the app<br>On your phone, install the Microsoft Authenticator app. Download now<br>After you install the Microsoft Authenticator app on your device, choose "Next". |
| Nex                                                                                                    |                | I want to use a different authenticator app Next                                                                                                    |

B. Select "Phone" from the drop-down menu.

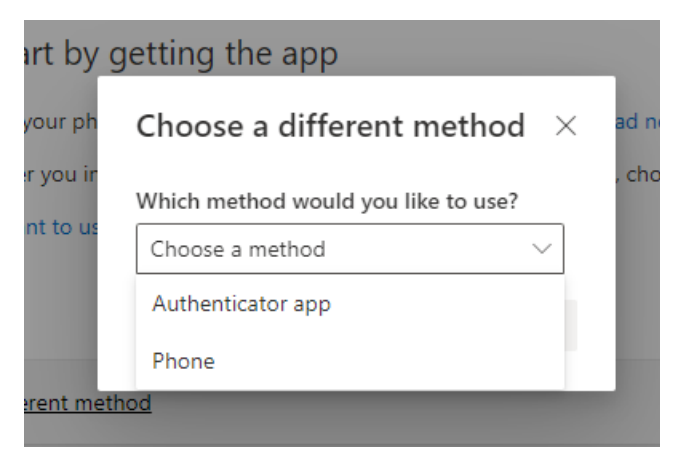

C. Enter your contact telephone number including area code. Note: you can change the mobile number by backspacing over the telephone number and typing in a new telephone number. Click on the drop-down arrow to select one of the two **Methods** available

D. <u>Method: Send a code by text message</u> – by clicking on this option, it allows the user to receive a 6- digit code via SMS to be keyed into verification screen. (Note: data rates will apply.)

E. <u>Method: Call me</u> – by clicking on this option, Microsoft will call you at the phone number listed. The phone call will come from <u>Microsoft - 8553308653 (Do Not Block) – Add to</u> <u>contacts.</u> When Microsoft calls, the user needs to press the pound key "#" to be verified

6. Once you choose your method and enter the required information, click Next to Verify your account.